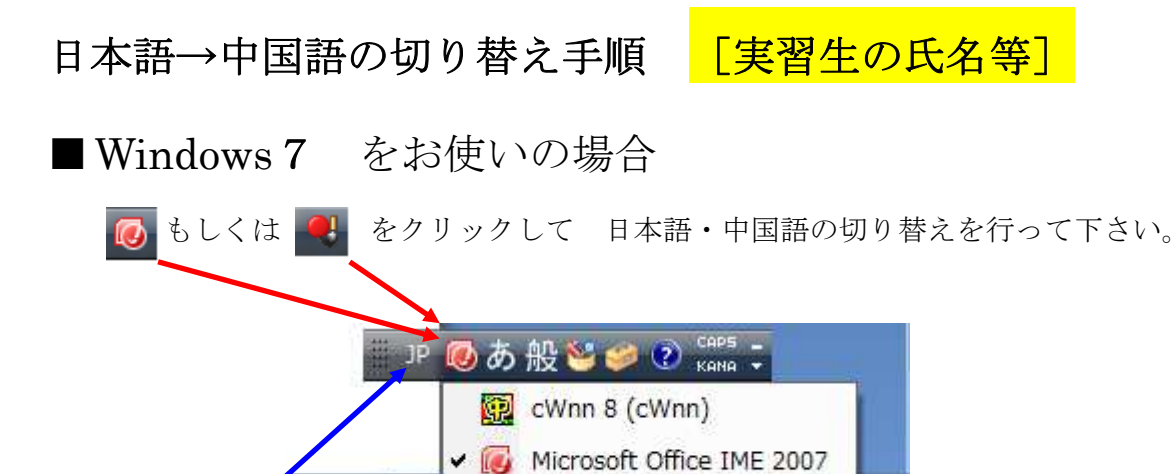

- 🥢 👘 🔂

「JP」の状態で入力して下さい。

■Windows 8以降をお使いの場合

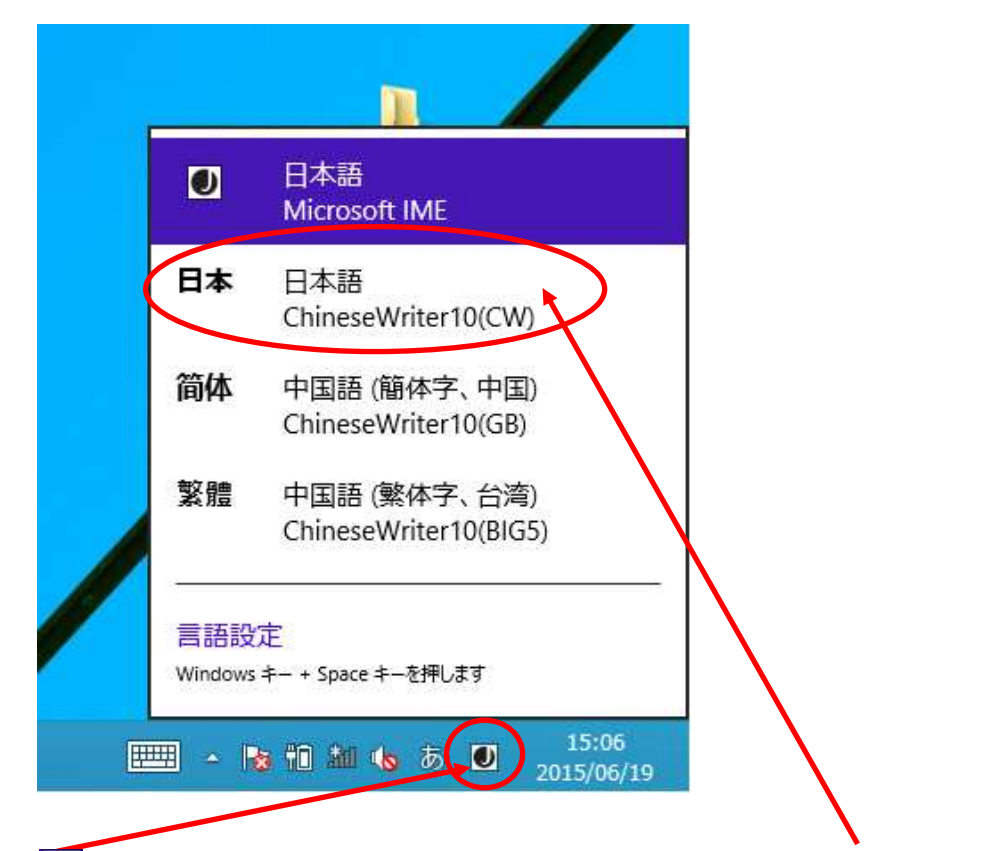

● をクリックすると表示されるウィンドウで、日本(日本語 ChineseWriter10)を選択して下さい。

日本語入力に切り換える場合は、日本をクリックして 🕖 (日本語)を選択して下さい。

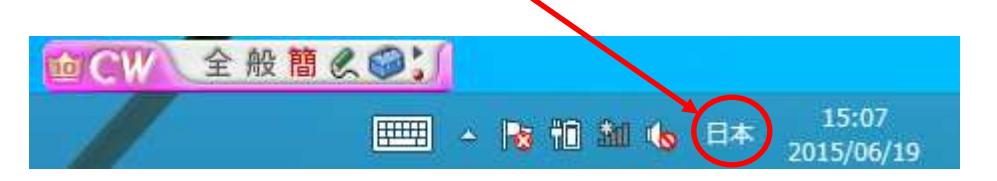